การเชื่อมต่อเครือข่าย PBRU–WiFi ด้วยบัญชีผู้ใช้ของมหาวิทยาลัย PBRU Account บน Windows 11

1.คลิกเลือกไอคอล จะแสดงหน้าต่าง Manage Wi-Fi connections แล้วเลือกลูกศร จะแสดง สถานีการเชื่อมต่อให้เลือก PBRU-WiFi คลิก Connect

|                          | Manage Wi-Fi c | onnections    |                |                                                    |
|--------------------------|----------------|---------------|----------------|----------------------------------------------------|
|                          |                | ¢             | ġ.             |                                                    |
|                          | Available      | Airplane mode | Night light    |                                                    |
|                          | (tp)           | * >           | Ŕ              | PBRU-Wifi                                          |
|                          | Mobile hotspot | Accessibility | Nearby sharing | Open<br>Other people might be able to see info you |
|                          |                | >             |                | send over this network                             |
|                          | Wired display  | Project       |                | Connect                                            |
|                          | גן×            | •             | >              | eduroam                                            |
| ∧ 🗞 🏹 ENG 🛞 ⊄× 8:53 AM 📮 |                |               | 0 0            | PBRU-5G                                            |

2.กรอก Username และ Password ด้วยบัญชีผู้ใช้ของมหาวิทยาลัย (Username ไม่ต้องมี @pbru.ac.th ต่อ

## ด้านหลัง) คลิก Submit

|              | 🗖   Connect to a Wi-Fi hotspot x 🎦 Web Authentication x +                                                                                     | ×          |  |  |  |
|--------------|----------------------------------------------------------------------------------------------------|------------|--|--|--|
| $\leftarrow$ | C 😢 Not secure   https://1.1.1.1/login.html?redirect=edge-http.microsoft.com/captivepo A 🏠 🗅 🎓 🗟 😪 💽                                          | ] 🚺        |  |  |  |
|              | ۱۱٬۱۰۱٬۰<br>Login داsco                                                                                                    | Q          |  |  |  |
|              |                                                                                                    | -          |  |  |  |
|              | Welcome to the Cisco wireless network                                                                                                    |            |  |  |  |
|              | Cisco is pleased to provide the Wireless LAN infrastructure for your<br>network. Please login and put your unified wireless solution to work. | <u>2</u> ĭ |  |  |  |
|              | User Name                                                                                                    | 0          |  |  |  |
|              | Password                                                                                                    | <b>O</b>   |  |  |  |
|              | Submit                                                                                                    | -          |  |  |  |
|              |                                                                                                    |            |  |  |  |
|              |                                                                                                    | Ŧ          |  |  |  |

## 3.การเชื่อมต่อ WiFi เสร็จสิ้น

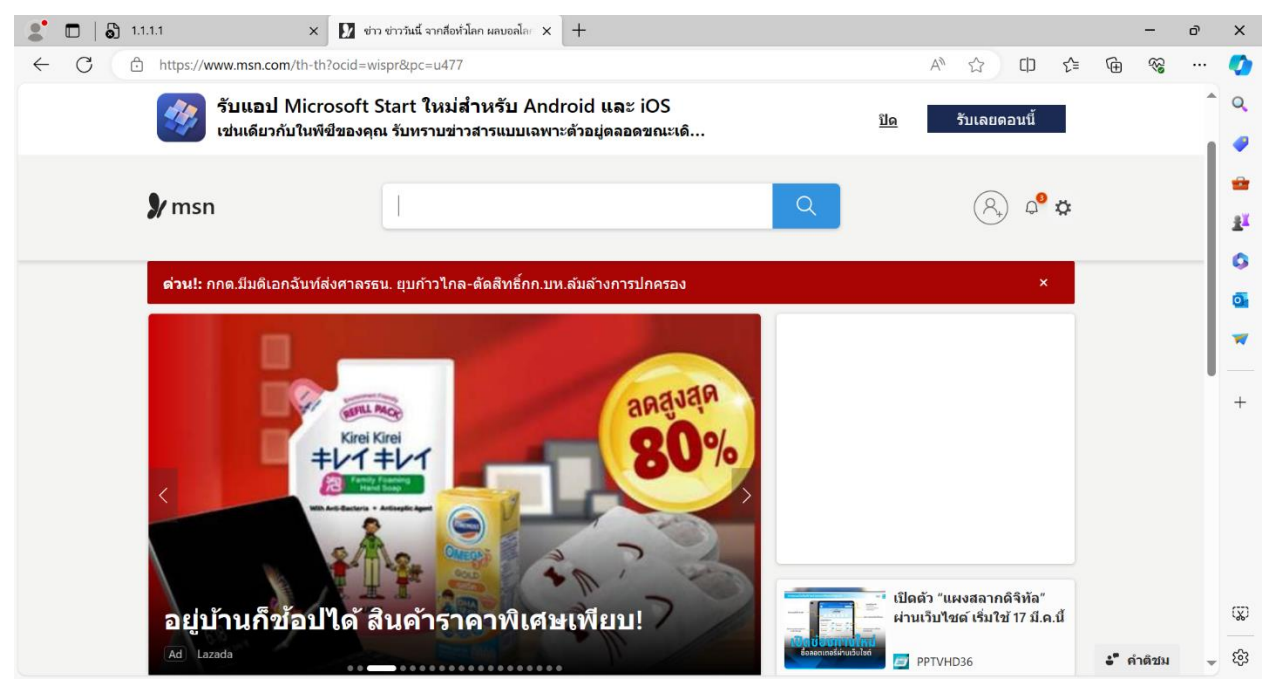

4.หากต้องการยกเลิกการเชื่อมต่อให้คลิกขวาที่สถานี PBRU-WiFi แล้วเลือก Forget

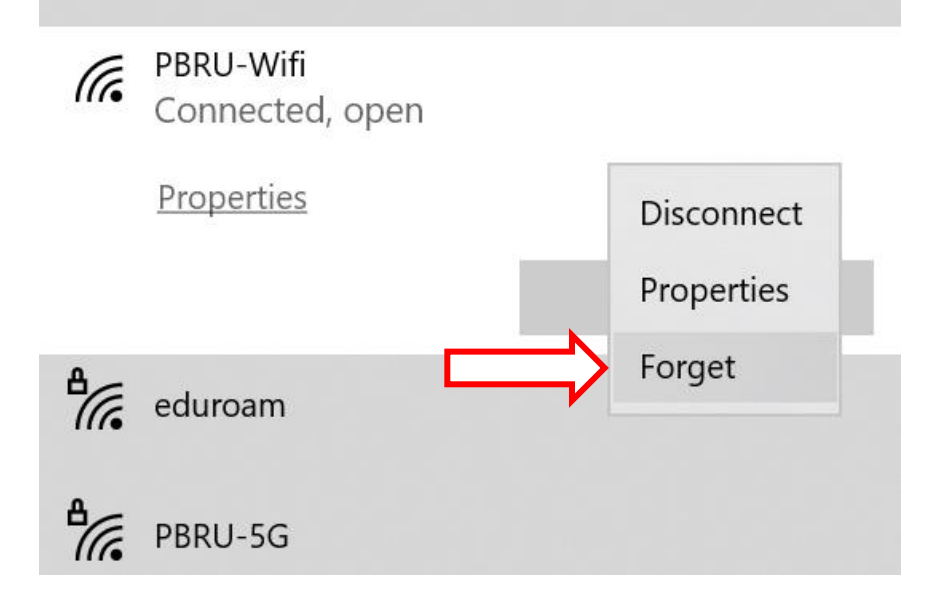